# Oracle Weblogic Server Apache Web Server Integration

DigiTall

# **V**1.0

# Table of Contents

- 3. Configure Apache Web Server Plugins .....
- 4. Install other necessary packages.
- 5. Weblogic Configuration .....
- 6. Deploy and Test Application.

#### DigiTalk

https://digitalksystems.com/

Reach us at digitalk.fmw@gmail.com

DigiTalk Channel: <u>https://www.youtube.com/channel/UCCGTnI9vvF\_ETMhGUXGdFWw</u> Weblogic Server Architecture: <u>https://youtu.be/gNqeIfLjUqw</u>

#### Prerequisites

You should have a domain running with two managed servers in a cluster. You can test the web server configuration with single managed server as well, but you will not be able to validate the load balancing.

**Note:** - We have two nodes in this Lab, hence please follow below instructions on both node. If you have more than two nodes or independent OHS hosts (not installing in same machine where we have weblogic installed), then make sure to follow it on all nodes.

Install Apache Web Server (on both node)

Follow "Lab-ApacheWebServer\_Installation\_Linux.pdf" to install apache web server on each host.

Download Apache Web Serve Plugins from Oracle Website

Access below page -

https://www.oracle.com/in/middleware/technologies/webtier-downloads.html

**Note –** This link may change in future, so you can search for "Oracle Download apache plugin" in search engine to get latest link.

Scroll down and go the section according to your weblogic version. We have 14.1.1.0.

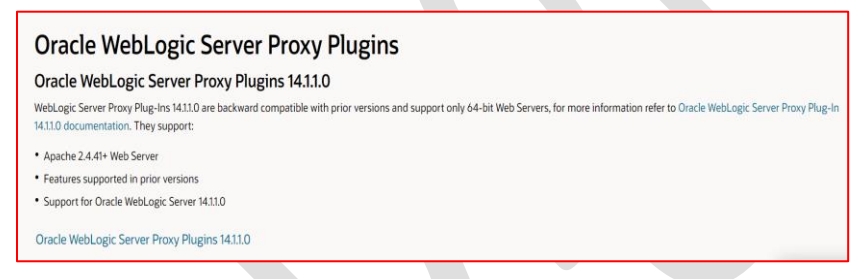

Click on Oracle Weblogic Server Plugins 14.1.1.0 hyperlink. You will be directed to the oracle login page. If you don't have oracle id then you can create using create account link.

| Oracle a     | iccount sign in              | I  |
|--------------|------------------------------|----|
| Username     |                              | 0  |
| Password     |                              | 0  |
|              | Sign in                      |    |
|              | Need help?                   |    |
| Don't have   | an Oracle Account            | t? |
| Cr           | eate Account                 |    |
| © Oracle   T | erms of Use   Privacy Policy |    |

After login you will be directed to the edelivery.oracle.com. (You can directly access the edelivery.oracle.com and download plugins as well, there you have to search for "Oracle WebLogic Server Proxy Plugins 14.1.1.0" in the search box. Change the version in string accordingly).

Accept the agreement and click on WGET options (to directly download on Linux host)

| You must accept the Standard Oracle License Agreement to download this software<br>I reviewed and accept the Oracle License Agreement.<br>Published Date Oct 7, 2022 | Jiew Digest Detail                | s WGET Options | Download |
|----------------------------------------------------------------------------------------------------|-----------------------------------|----------------|----------|
| Software                                                                                                    | Terms and Restrictions            | Platforms      | Size     |
| ✓ Oracle WebLogic Server Proxy Plugins 14.1.1.0                                                                                                    | Standard Oracle License Agreement | Linux x86- 💌   | 4.0 MB   |
| V1031409-01.zip Oracle WebLogic Server Plug-in 14.1.1.0.0 - Proxy Plug-<br>for (Linux x86-64), 4.0 MB                                                                |                                   |                |          |
| Total 1 distinct files     Total Size 4.0 MB       NOTE: Some downloaded parts may be split into more than one file.                                                 |                                   |                |          |
|                                                                                                    | 🥃 View Digest Detail              | s WGET Options | Download |

This will download a wget.sh file on your local machine (file name may change in future). Copy contents to a file in Linux host to download.

We have copied to download.sh. Now run it and initiate the install.

vi download.sh (copy contents of wget.sh file)

Change mode to 755

chmod 755 download.sh

run it:

./download.sh (it will prompt you for oracle username and password)

V1031409-01.zip will be downloaded. Extract it.

unzip V1031409-01.zip

unzip WLSPlugin14c-14.1.1.0.0.zip

unzip WLSPlugin14.1.1.0.0-Apache2.4-Linux\_x86\_64.zip

Contents of ZIP file.

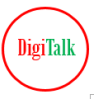

| [oracle@ip-1] | 72-31-34-27 softwarel\$ unzip WLSPlugin14.1.1.0.0-Apache2.4-Linux x86 64.zip |
|---------------|------------------------------------------------------------------------------|
| Archive: WLS  | 5Plugin14.1.1.0.0-Apache2.4-Linux x86 64.zip                                 |
| inflating:    | BEADME.txt                                                                   |
| inflating:    | THIRD PARTY LICENSES.txt                                                     |
| creating:     | bin/                                                                         |
| inflating:    | bin/export wallet                                                            |
| inflating:    | bin/orapki                                                                   |
| creating:     | jlib/                                                                        |
| inflating:    | jlib/oraclepki.jar                                                           |
| inflating:    | jlib/osdt core.jar                                                           |
| inflating:    | jlib/osdt_cert.jar                                                           |
| inflating:    | jlib/cryptoj.jar                                                             |
| inflating:    | jlib/wlsplugin wallet.jar                                                    |
| creating:     | lib/                                                                         |
| inflating:    | lib/mod wl 24.so                                                             |
| inflating:    | lib/libdms2.so                                                               |
| creating:     | lib/nghttp2/                                                                 |
| inflating:    | lib/nghttp2/libnghttp2.so.14                                                 |
| inflating:    | lib/nghttp2/libnghttp2.so.14.20.1                                            |
| inflating:    | lib/nghttp2/libnghttp2.so                                                    |
| inflating:    | lib/libonssys.so                                                             |
| loracle@in-1  | 72-31-34-27 softwarels                                                       |

**Configure Apache Web Server Plugins** 

Copy mod\_wl\_24.so from ./lib folder to /usr/lib64/httpd/modules/ directory.

cp/u01/software/lib/mod\_wl\_24.so/usr/lib64/httpd/modules/

# List and Check Copied

ls -lrt /usr/lib64/httpd/modules/mod\_wl\_24.so

inclustry ood\_ dool fec2-user@ip-172-31-34-27 ~]\$ sudo cp /u01/software/lib/mod\_wl\_24.so /usr/lib64/httpd/modules/ fec2-user@ip-172-31-34-27 ~]\$ ls -lrt /usr/lib64/httpd/modules/mod\_wl\_24.so frwxr-x---. 1 root root 757725\_Oct 26 14:45 /usr/lib64/httpd/modules/mod\_wl\_24.so

# Export LD\_LIBRARY\_PATH

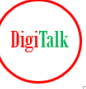

DigiTalk

#### Weblogic Configuration

Edit httpd.conf file and add weblogic redirections

sudo vi /etc/httpd/conf/httpd.conf

# Add below to access admin console via web server

<Location /console> SetHandler weblogic-handler WebLogicHost 172.31.41.120 WebLogicPort 7001 </Location>

172.31.41.120 is the I.P address of host where admin server is running.

```
# Load config files in the "/etc/httpd/conf.d" directory, if
IncludeOptional conf.d/*.conf
<Location /console>
SetHandler weblogic-handler
WebLogicHost 172.31.41.120
WebLogicPort 7001
</Location>
```

Check is syntax is ok in the apache configuration file

apachectl -t

make sure output is Syntax OK

[ec2-user@ip-172-31-34-27 ~]\$ apachectl -t Syntax OK

In case you get below error while accessing the console:

#### Failure of Web Server bridge:

No backend server available for connection: timed out after 10 seconds or idempotent set to OFF or method not idempotent.

At same time you will see below error in /var/log/httpd/messages log file

SELinux is preventing /usr/sbin/httpd from name\_connect access on the tcp\_socket port Plugin 7001.#012#012\* catchall boolean (89.3)confidence) suggests \*#012#012If you want to allow httpd to can network connect#012Then you must tell SELinux about this by enabling the 'httpd\_can\_network\_connect' boolean.#012#012Do#012setsebool -P 1#012#012\*\*\*\* Plugin catchall httpd can network connect (11.6)confidence) suggests \*#012#012If you believe that httpd should be allowed name\_connect access on the port 7001 tcp\_socket by default.#012Then you should report this as a bug.#012You can generate a local policy module to allow this access.#012Do#012allow this access for now by executing:#012# ausearch -c 'httpd' --raw | audit2allow -M my-httpd#012# semodule -X 300 -i my-httpd.pp#012

DigiTalk

Run below command:

sudo setsebool -P httpd\_can\_network\_connect 1

Restart apache web server:

sudo systemctl stop httpd

sudo systemctl start httpd

Now access.

#### **Deploy and Test Application**

Follow Lab-4\_Deployment.pdf Lab to deploy some test application.

We have shoppingcart application deployed in cluster cluster\_1 running two managed servers.

| ORACLE WebLogic Server Administration Console 14.1.1                                                                                                    |                                                                                                    |              |            |      |  |   |  |          |        |                 |              |          |
|----------------------------------------------------------------------------------------------------|----------------------------------------------------------------------------------------------------|--------------|------------|------|--|---|--|----------|--------|-----------------|--------------|----------|
| Change Center                                                                                                    | 🟦 Home Log Ou                                                                                                    | t Preference | s 🔤 Record | Help |  | Q |  |          |        | Weld            | come, weblog | ic Conne |
| View changes and restarts                                                                                                    | Home >Summary of Deployments >shoppingcart >Summary of Deployments                                                                                                    |              |            |      |  |   |  |          |        |                 |              |          |
| Click the Lock & Edit button to modify, add or<br>delete items in this domain.                                                                                                    | Summary of Deployments                                                                                                    |              |            |      |  |   |  |          |        |                 |              |          |
|                                                                                                    | Configuration                                                                                                    | Control M    | Ionitoring |      |  |   |  |          |        |                 |              |          |
| Release Configuration                                                                                                    | This page displays the list of Java EE applications and standalone application modules installed to this domain.                                                                        |              |            |      |  |   |  |          |        |                 |              |          |
| Domain Structure                                                                                                    | main Structure You can update (redeploy) or delete installed applications and modules from the domain by selecting the checkbox next to the application name and then using the control |              |            |      |  |   |  |          |        | trols on th     |              |          |
| ClusterDomain                                                                                                    | To install a new application or module for deployment to targets in this domain, click Install.                                                                                         |              |            |      |  |   |  |          |        |                 |              |          |
| Deployments                                                                                                    | Customize this table                                                                                                    |              |            |      |  |   |  |          |        |                 |              |          |
| Services     Security Realms                                                                                                    |                                                                                                    |              |            |      |  |   |  |          |        |                 |              |          |
| ■ Interoperability                                                                                                    | Deployments                                                                                                    |              |            |      |  |   |  |          |        |                 |              |          |
| Image: Barbar Barbar Barba | Install Update Delete Showing 1 to 1 o                                                                                                    |              |            |      |  |   |  |          |        |                 |              |          |
|                                                                                                    | 🔲 Name 🐟                                                                                                    |              |            |      |  |   |  | State    | Health | Туре            | Targets      | Deploy   |
|                                                                                                    | 🗋 🗈 🥫 shop                                                                                                    | pingcart     |            |      |  |   |  | Prepared | 🖋 ок   | Web Application | Cluster_1    | 100      |
|                                                                                                    | Install Update Delete Showing 1 to 1 o                                                                                                    |              |            |      |  |   |  |          |        |                 |              |          |
| How do I 🗉                                                                                                    |                                                                                                    |              |            |      |  |   |  |          |        |                 |              |          |
| Install an enterprise application                                                                                                    |                                                                                                    |              |            |      |  |   |  |          |        |                 |              |          |

Update Apache configuration for application context redirection:

sudo vi /etc/httpd/conf/httpd.conf

# Add below to access application deploy on cluster with context /ShoppingCart

<Location /shoppingcart> SetHandler weblogic-handler WebLogicCluster 172.31.41.120:7003,172.31.34.27:7003 </Location>

#### **Disclaimer and Consent**

This document is being provided by DigiTalk as part of its effort to assist users in understanding and working with Oracle WebLogic Server. The Company wishes to emphasize that this document is not affiliated with Oracle Corporation ("Oracle") in any way, and the content contained herein is based solely on publicly available product documentation provided by Oracle.

igiTall

While every effort has been made to ensure the accuracy and reliability of the information presented in this document, there is a possibility of typographical errors or inaccuracies. DigiTalk does not guarantee the correctness or completeness of the content provided in this document.

Users of this document are encouraged to cross-reference the information presented here with Oracle's official documentation available on their website or other authoritative sources. Any discrepancies or inaccuracies found in this document should be reported to us at digitalk.fmw@gmail.com.

We would like to make it clear that the code snippets and examples used in this document are sourced from publicly available Oracle demo applications, provided by Oracle Corporation for educational and learning purposes. These materials are subject to Oracle's copyright and licensing terms.

We would like to emphasize that our charges are solely for the efforts and resources invested in preparing the lab documents and explanations to enhance the learning experience. DigiTalk is not charging for the usage of Oracle's copyrighted material.

By using or accessing these documents, you acknowledge and agree that the Oracle code snippets and examples are the intellectual property of Oracle Corporation. We do not claim ownership of the Oracle code, and any trademarks or copyrights associated with Oracle remain the property of Oracle Corporation.

By using this document, you acknowledge and consent to the following:

This document is not officially endorsed or verified by Oracle.

The Company makes no claims or guarantees about the accuracy or suitability of the information contained in this document.

Users are responsible for verifying and validating any information presented here for their specific use case.

DigiTalk disclaims any liability for any errors, omissions, or damages that may result from the use of this document.

DigiTalk

If you discover any inaccuracies or errors in this document, please report them to digitalk.fmw@gmail.com, and the Company will endeavor to correct them as necessary.

This consent statement is provided to ensure transparency and understanding of the limitations of the information contained in this document. By using this document, you agree to abide by the terms and conditions outlined herein.